初期設定は、迷惑メールスキャン有効(OFF)・迷惑メール隔離無効(OFF)・隔離メール通知(OFF)です。 有効に設定すると、迷惑メールを隔離し、お客様に隔離通知をメールでお知らせします。

設定を有効にした場合には、隔離フォルダに7日間保管されます、7日間を経過後自動的に削除されます。

隔離したメールをご確認したい場合には、WEBメールの隔離フォルダから確認できます。 WEBメールのログイン方法は別途ご説明いたします。

| メールアカウント情報      | 参照        |
|-----------------|-----------|
| 設定したい項目 🏈 を選択して | ください。     |
| メールアドレス         | ⊠ sample@ |
| POP ID          | m1000001  |
| メールサーバ          |           |
| ステータス           | 利用中       |
| アナウンスメールフラグ     | 有効(ON)    |
| ✓ 転送設定          | 現在 0 個    |
|                 | 設定なし      |
| メール受信通知設定       | 設定なし      |
|                 | 設定なし      |
| 受信許可設定          | 設定なし      |
|                 | 無効(OFF)   |
|                 | 無効(OFF)   |
|                 | 設定なし      |

[メールアカウント情報参照]

[迷惑メールスキャン設定]をクリック。

POPパスワード変更

| ールアドレス 🖂 s | ample@   |   |
|------------|----------|---|
| 迷惑メールスキャン  | 無効(OFF)  | _ |
| 迷惑メール隔離    | 無効(OFF)  |   |
| 隔離メール通知    | 無効 (OFF) |   |

[設定]をクリックします。

## 迷惑メールスキャン設定ご利用前確認

下記のアカウントに対して、迷惑メールスキャンの設定を行います。

メールアドレス 🖂 sample@

[迷惑メールスキャン設定] 迷惑メールスキャンサービスは無料オプションサービスです。 当社のメールサーバが自動で迷惑メール判定を行い、 迷惑メールの件名に[spam]の文字を付与したり、 メールソフトで受信させないように迷惑メールを隔離させることができます。 また、メールが隔離されたことを通知する通知メールを受け取ることもできます。 また、メールの判定精度は100%ではありません。稀に正常なメールを 迷惑メールとして誤判定する場合がありますので、あらかじめご了承ください。 迷惑メールフォルダに隔離されたメールの保存期間は7日間です。 保存期間を過ぎたメールは自動削除されます。 迷惑メールフォルダに隔離されたメールは 「どこでもメール」(ウェブメールサービス)で閲覧できます。

本サービスをご利用になる場合は、「了解」ボタンのクリックをお願いいた します。

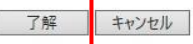

◆ 迷惑メールスキャン設定参照に戻る

## 迷惑メールスキャン設定

下記のアカウントに対して、迷惑メールスキャンの設定を行います。

## 【注意事項】 ・迷惑メールスキャンを「有効(ON)」に設定すると、受信するメールの迷惑 メール判定を行い、迷惑メールの件名に[spam]マークを付けます。 ・迷惑メールスキャンが「有効(ON)」で迷惑メール隔離を「有効(ON)」

- に設定すると、迷惑メールと判定されたメールを迷惑メールフォルダに隔離し ます。
- 隔離されたメールの保存期間は7日間です。期間を過ぎると自動的に削除されます。
- 隔離されたメールは、「どこでもメール」で確認することができます。
- ・隔離メール通知を「有効(ON)」に設定すると、迷惑メールスキャンと受信
   拒否設定での迷惑メールフォルダへの隔離状況を1日1回メールで通知します。
   ・隔離されたメールが0件だった場合には隔離メール通知は行われません。

メールアドレス 🖂 sample@s

| 迷惑メールスキャン | ●有効(ON) | ○無効(OFF)  |
|-----------|---------|-----------|
| 迷惑メール隔離   | ◉有効(ON) | ○無効 (OFF) |
| 隔離メール通知   | ●有効(ON) | ○無効 (OFF) |

迷惑メールスキャンの設定を選択して、「次へ」ボタンを押してください。 入力欄の値を画面表示直後の状態に戻したい場合は、「リセット」ボタンを押してください。

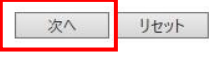

◆ 迷惑メールスキャン設定参照に戻る

表示されている、設定についての説明を 確認して、同意いただいた上 [了解]をクリックします。

[迷惑メールスキャン設定]

ご利用される機能を有効(ON)にチェックを 入れます。

※迷惑メール隔離と隔離メール通知は 迷惑メールスキャンを[有効(ON)]に していないと選択できません。

[次へ]をクリックします。

| メールアドレス 🖂 sample@!         |                                                                                 |  |
|----------------------------|---------------------------------------------------------------------------------|--|
| 迷惑メールスキャン                  | 有効 (ON)                                                                         |  |
| 迷惑メール隔離                    | 有効 (ON)                                                                         |  |
| 扁離メール通知                    | 有効 (ON)                                                                         |  |
| 5しけれは「登録」ホタ<br>つ画面に戻りたい方は、 | ンを押してください。<br>「キャンセル」ボタンを押してくだ<br>登録 キャンセル                                      |  |
| ろしけれは「登録」ホタ<br>の画面に戻りたい方は、 | ンを押してください。<br>「キャンセル」ボタンを押してくだ<br>登録 キャンセル<br>まやンセル                             |  |
| ろしけれは「登録」ホタ<br>の画面に戻りたい方は、 | ンを押してください。<br>「キャンセル」ボタンを押してくだ<br>登録 キャンセル<br>学売了<br>able@<br>有効 (ON)           |  |
| ろしけれは「登録」ホタ<br>の画面に戻りたい方は、 | ンを押してください。<br>「キャンセル」ボタンを押してくだ<br>登録 キャンセル<br>SRT<br>ole@<br>有効 (ON)<br>有効 (ON) |  |

[迷惑メールスキャン設定確認]

設定した内容に誤りがないか確認します。

画面に表示されている設定で問題が なければ[登録]をクリックします。

[迷惑メールスキャン設定完了]

正常に処理が終わると設定完了画面が表示 されます。

◆ 迷惑メールスキャン設定参照に戻る

以上で迷惑メールスキャン設定が完了しました。

迷惑メールスキャンが有効の場合は、WEBメールに迷惑メール隔離フォルダが自動的に作成され 迷惑メールを隔離します。

隔離されたメールがある場合には、隔離通知メールがお客様に届きます。

隔離通知メールの文面は以下の内容です。

[[今日の日付]] 0:00~23:59 に[[誰からメール]] の 迷惑メールフォルダに隔離された新着メッセージの合計は[[件数]] 通でした。 迷惑メール隔離フォルダの保存期間は7日間です。 ※保存期間を過ぎたメールは自動的に削除されます。 万が一、迷惑メールではないメールが隔離された場合は、 「かがやきどこでもメール」で必要なメールを通常のメールボックスに移動して ください。 かがやきどこでもメール https://webmail.kagayakinet.ne.jp/am\_bin/amlogin ※迷惑メール隔離通知はシステムより自動配信されています。